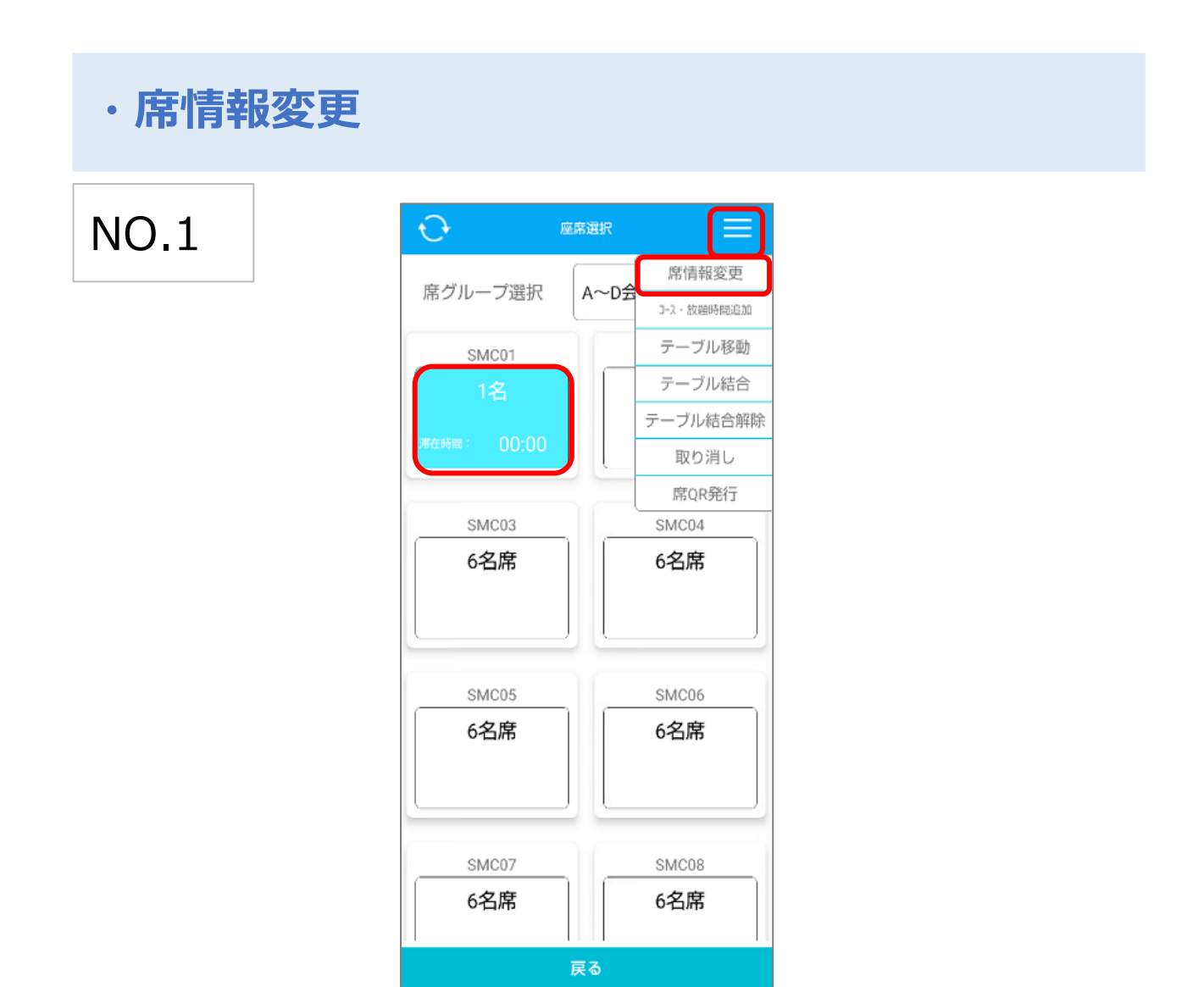

「席情報変更」

席の人数や属性の変更が可能です。

お連れ様が後から来店された場合等にご活用ください。

座席選択画面の右上のメニューバーから「席情報変更」をタップした後 対象の卓を選択します。

## NO.2

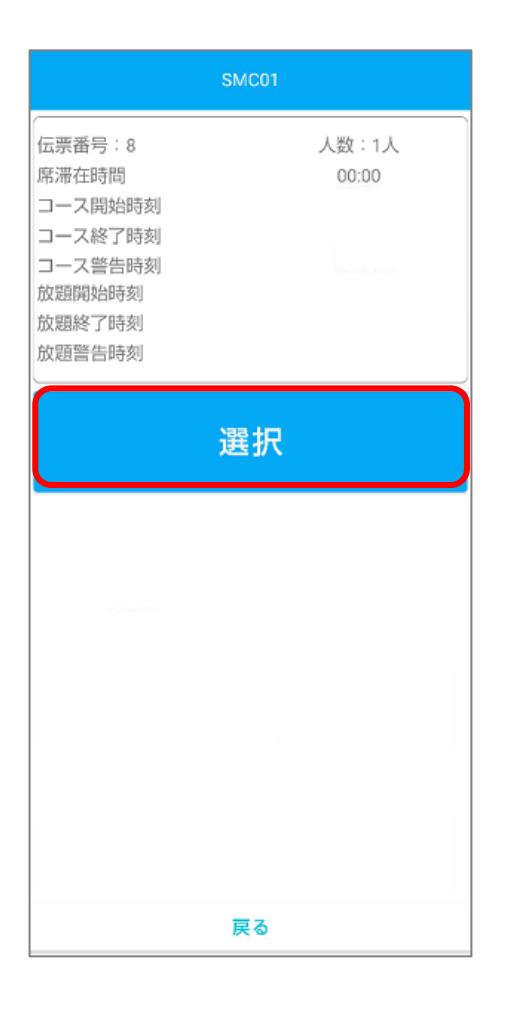

対象卓を選択した後、上記画面赤枠の「選択」を押下します。

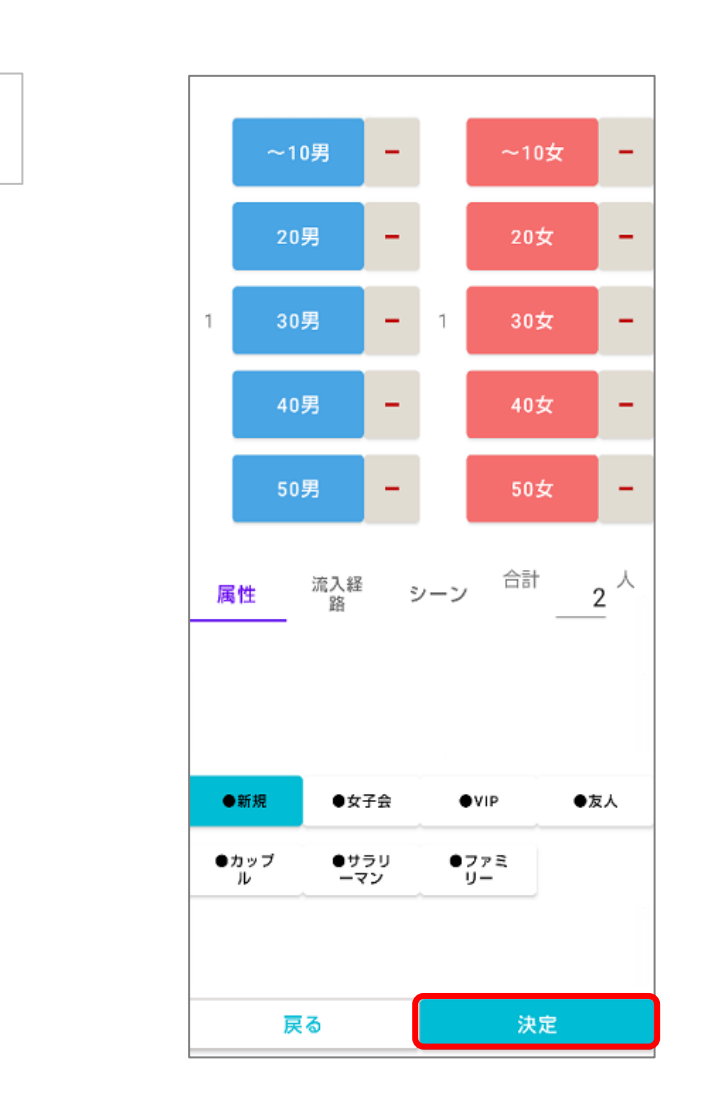

属性選択画面に切り替わりますので、

NO.3

人数や属性等の変更する情報を入力後、決定を押下し変更完了です。